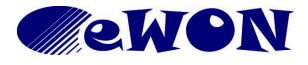

| KB Name        | How to use Remote Desktop Connection through eWON? |  |   |
|----------------|----------------------------------------------------|--|---|
| Туре           | Configuration                                      |  |   |
| Since revision | NA                                                 |  |   |
| KB Number      | KB-0049-0 Build 3                                  |  | 3 |
| Mod date       | '12-JUL-2017                                       |  |   |

# How to use Remote Desktop Connection through eWON?

## **1** Purpose

This document will show you the configuration to allow the use of "Remote Desktop Connection function" of your PC. Not only the standard Windows feature is explored but also VNC and TeamViewer.

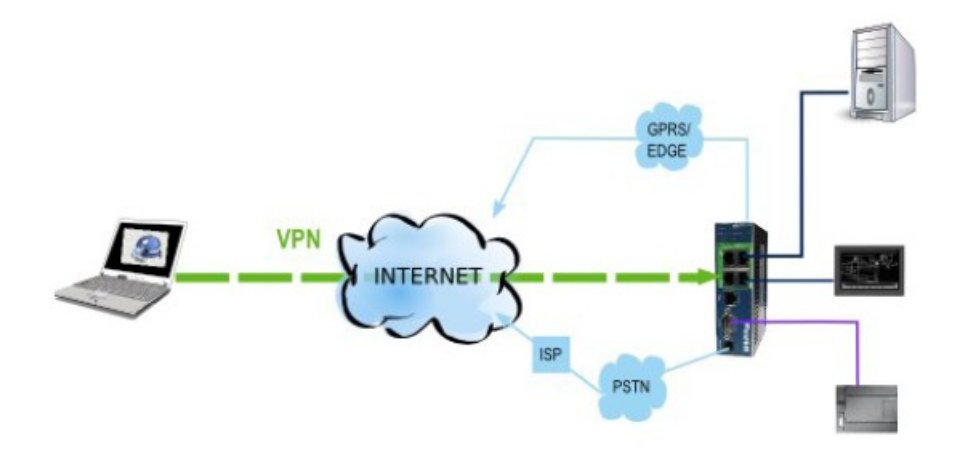

# 2 Implementation

We suppose the eWON was correctly configured to have its VPN connection to Talk2M and the PC where you want use "Remote Desktop Connection" is connected to the eWON using eCatcher.

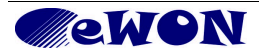

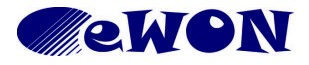

| KB Name        | How to use Remote Desktop Connection through eWON? |  |  |
|----------------|----------------------------------------------------|--|--|
| Туре           | Configuration                                      |  |  |
| Since revision | NA                                                 |  |  |
| KB Number      | KB-0049-0 Build 3                                  |  |  |
| Mod date       | '12-JUL-2017                                       |  |  |

# 2.1 PC directly connected on the LAN of the eWON

Of course you must have an allowed access to this PC

# 2.1.1 Go to Control Panel => System => Select tab "Remote".

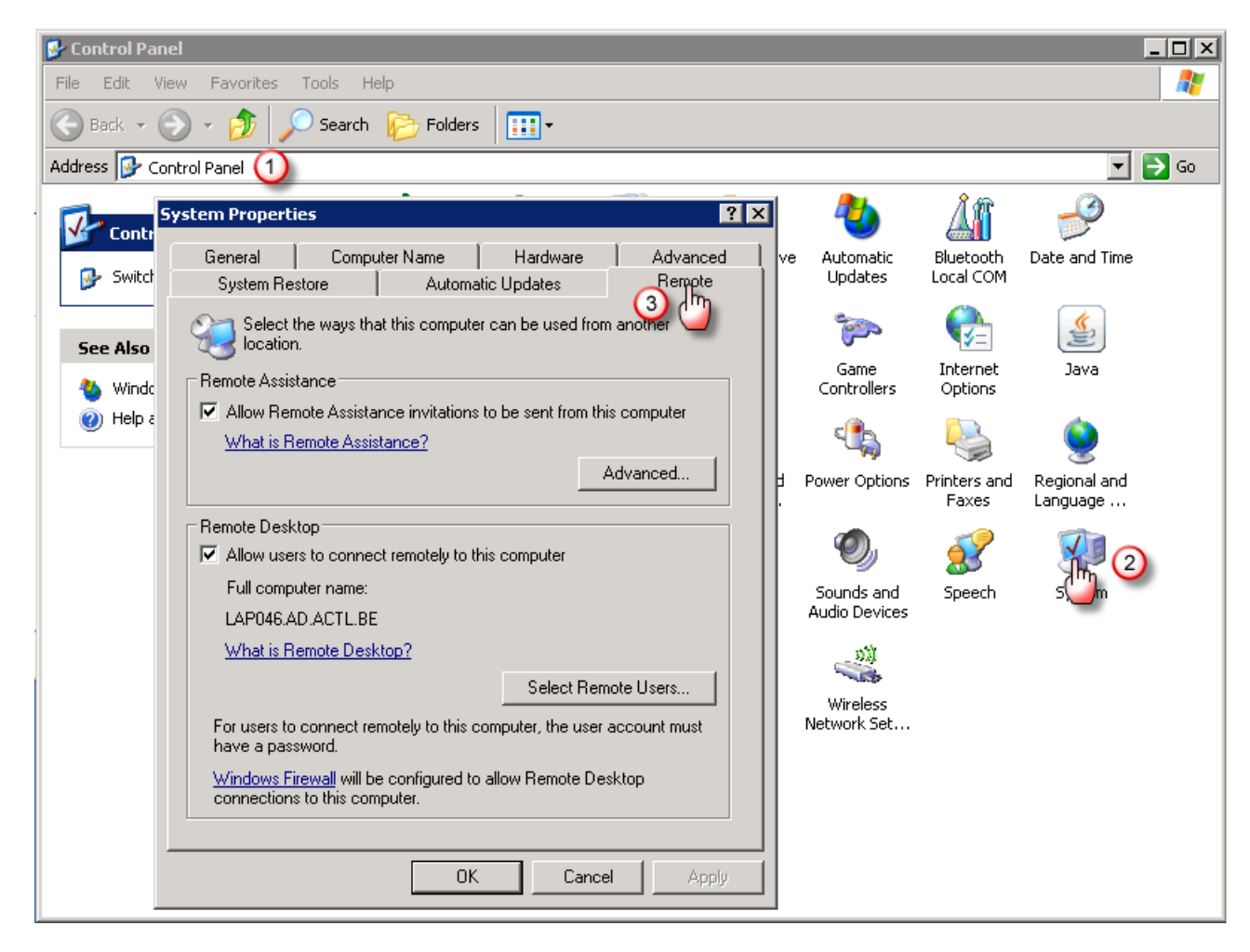

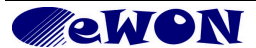

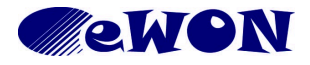

| KB Name        | How to use Remote Desktop Connection through eWON? |  |   |
|----------------|----------------------------------------------------|--|---|
| Туре           | Configuration                                      |  |   |
| Since revision | NA                                                 |  |   |
| KB Number      | KB-0049-0 Build 3                                  |  | 3 |
| Mod date       | '12-JUL-2017                                       |  |   |

## 2.1.2 Remote Desktop

- 1 : Allow users to connect remotely to this computer
- 2 : Select Remote Users

| Contain Provident                                                                            |                       |                       |                    |
|----------------------------------------------------------------------------------------------|-----------------------|-----------------------|--------------------|
| System Properties                                                                            |                       |                       | <u> </u>           |
| General Co<br>System Restore                                                                 | mputer Name<br>Automa | Hardware Atic Updates | Advanced<br>Remote |
| Select the way                                                                               | s that this compute   | er can be used fr     | om another         |
| Remote Assistance                                                                            |                       |                       |                    |
| Allow Remote As:                                                                             | sistance invitation:  | s to be sent from I   | this computer      |
| What is Remote A                                                                             | <u>ssistance?</u>     |                       |                    |
|                                                                                              |                       |                       | Advanced           |
|                                                                                              |                       |                       |                    |
| Femote Desktop Allow users to connect remotely to this computer LAP046.AD.ACTL.BE            |                       |                       |                    |
| What is Remote E                                                                             | <u>lesktop?</u>       |                       |                    |
|                                                                                              |                       | Select Re             | emote Users        |
| For users to connect have a password.                                                        | x remotely to this (  | computer, t           | er 🕛 unt must      |
| Windows Firewall will be configured to allow Remote Desktop<br>connections to this computer. |                       |                       |                    |
|                                                                                              |                       |                       |                    |
|                                                                                              | OK                    | Can                   | cel Apply          |

## 2.1.3 Select Remote Users

1 : Add

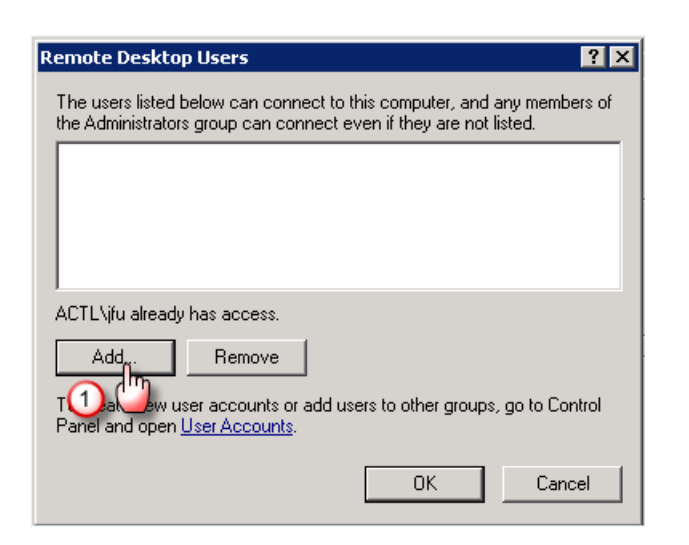

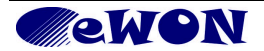

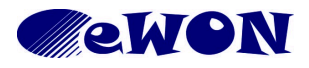

| KB Name        | How to use Remote Desktop Connection through eWON? |  |   |
|----------------|----------------------------------------------------|--|---|
| Туре           | Configuration                                      |  |   |
| Since revision | NA                                                 |  |   |
| KB Number      | KB-0049-0 Build 3                                  |  | 3 |
| Mod date       | '12-JUL-2017                                       |  |   |

- 2 : Enter a valid user for this PC
- 3 : Check names

| Select Users                                          | ? ×          |
|-------------------------------------------------------|--------------|
| Select this object type:                              |              |
| Users                                                 | Object Types |
| From this location:                                   |              |
| LAP046                                                | Locations    |
| Enter the object names to select ( <u>examples</u> ): |              |
| ifu 2                                                 | Check Names  |
|                                                       | 3            |
| Adumand                                               | OK Canad     |
| Advanced                                              |              |

### 4 : Ok, if it's a valid user

| Select Users                                 | ? 🗙          |
|----------------------------------------------|--------------|
| Select this object type:                     |              |
| Users                                        | Object Types |
| From this location:                          |              |
| LAP046                                       | Locations    |
| Enter the object names to select (examples): |              |
| LAP046\jfu                                   | Check Names  |
|                                              | 4            |
| Advanced                                     | Cancel       |

## 5 : Ok

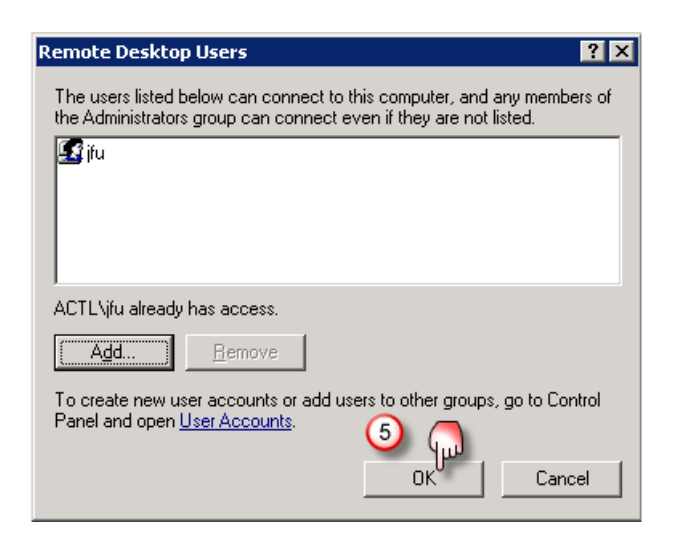

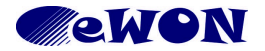

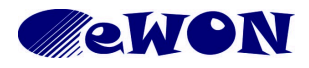

| KB Name        | How to use Remote Desktop Connection through eWON? |  |   |
|----------------|----------------------------------------------------|--|---|
| Туре           | Configuration                                      |  |   |
| Since revision | NA                                                 |  |   |
| KB Number      | KB-0049-0 Build 3                                  |  | 3 |
| Mod date       | '12-JUL-2017                                       |  |   |

6 : Ok

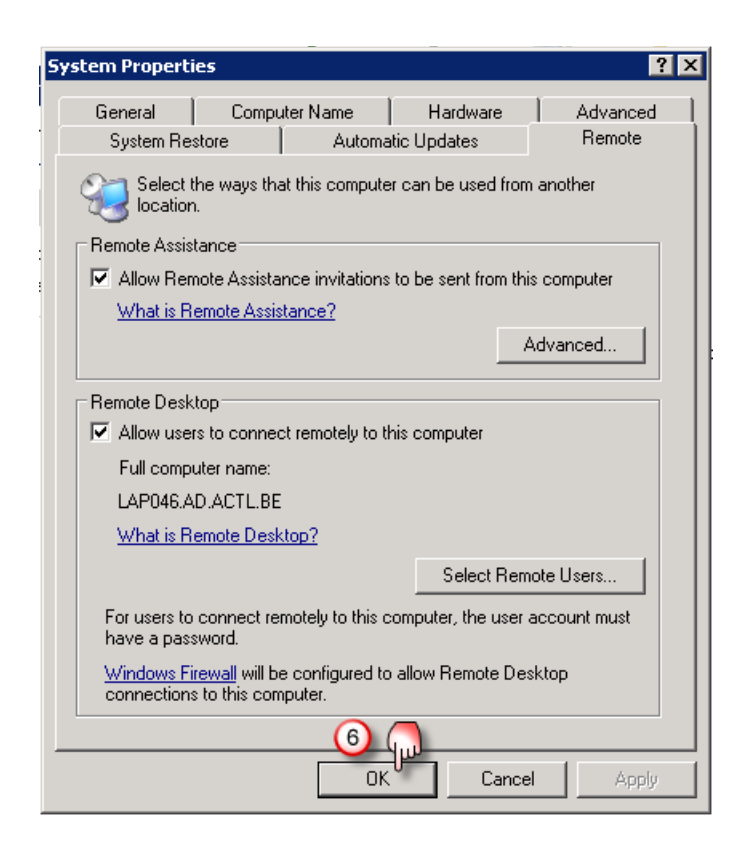

This PC now is ready to allow a remote connection.

## 2.2 PC remote controller

This pc must have its VPN to the eWON where the remote PC is connected established

| 🔔 eCatc      | her (3.2.0 build 9117)                                    |                                                                                  |
|--------------|-----------------------------------------------------------|----------------------------------------------------------------------------------|
| 9            | Active Connection                                         |                                                                                  |
| Devices      | <b>5</b>                                                  |                                                                                  |
| Users        | Connected to:Groupe 202IP & Remote Network:10.190.129.152 | Pool(s):     Device pool       - 192.168.140.202/24     User(s) connected: admin |
| E.           | eWON list                                                 |                                                                                  |
| Account      | 🛨 🔊 🔍 💷 🔊 Disconnect 💽                                    |                                                                                  |
| 52           | Action Mama                                               |                                                                                  |
| Settings     | Beckhoff Off                                              | ine                                                                              |
| becangs      | 🛛 🙀 Groupe 202 Co                                         | inected admin                                                                    |
|              | Teste Esync Of                                            | ine                                                                              |
|              | Teste PST CLE Of                                          | ine                                                                              |
|              | 🕺 🕺 Teste scrip connection Of                             | ine connection vers AB                                                           |
|              | Test PSTN Off                                             | ine Teste com avec Pa                                                            |
| i            | Ĵ                                                         |                                                                                  |
| Help<br>Exit | Talk2M Grows. Grow with                                   | Talk2M                                                                           |
|              | 😨 <u>my.talk2m.com</u> Credit: -15,3 I                    | UR Idle admin 🖲 Tolk2M                                                           |

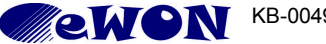

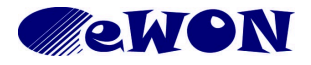

| KB Name        | How to use Remote Desktop Connection through eWON? |  |   |
|----------------|----------------------------------------------------|--|---|
| Туре           | Configuration                                      |  |   |
| Since revision | NA                                                 |  |   |
| KB Number      | KB-0049-0 Build 3                                  |  | 3 |
| Mod date       | '12-JUL-2017                                       |  |   |

## 1 : Start "Remote Desktop Connection"

| 🟩 eCatcher                |   |
|---------------------------|---|
| 🔯 eBuddy                  |   |
| 🔁 FileZilla               |   |
| 🥌 eVCOM                   |   |
| 📔 Notepad++               | • |
| 💁 Microsoft Outlook 2010  | • |
| Notepad                   | • |
| Nemote Desktop Connection |   |
| 🤹 VMw①Play🖑               | • |
| Kicrosoft Excel 2010      | • |
| 🚾 TightVNC Viewer         |   |
| 🖻 eWON SAV.exe - Shortcut |   |
| 🌀 SnagIt 7                |   |
| 🚾 Microsoft Word 2010     | • |
| 写 Control Panel           | • |
| 🚍 CX-Programmer           | • |
| All Programs              |   |
|                           |   |
| Search programs and files | ρ |
|                           |   |

- 2 : Enter the IP address of the remote PC
- 3 : Connect

| Nemote De      | esktop Connection                     |
|----------------|---------------------------------------|
|                | Remote Desktop<br>Connection          |
| Computer:      | <u>192.168.140.17</u> ②               |
| User name:     | None specified                        |
| You will be as | ked for credentials when you connect. |
| Show Op        | otions Connect Help                   |

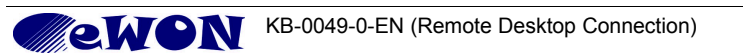

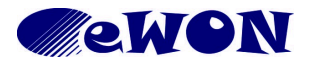

| KB Name        | How to use Remote Desktop Connection through eWON? |       |   |
|----------------|----------------------------------------------------|-------|---|
| Туре           | Configuration                                      |       |   |
| Since revision | NA                                                 |       |   |
| KB Number      | KB-0049-0                                          | Build | 3 |
| Mod date       | '12-JUL-2017                                       |       |   |

### 4 : Yes

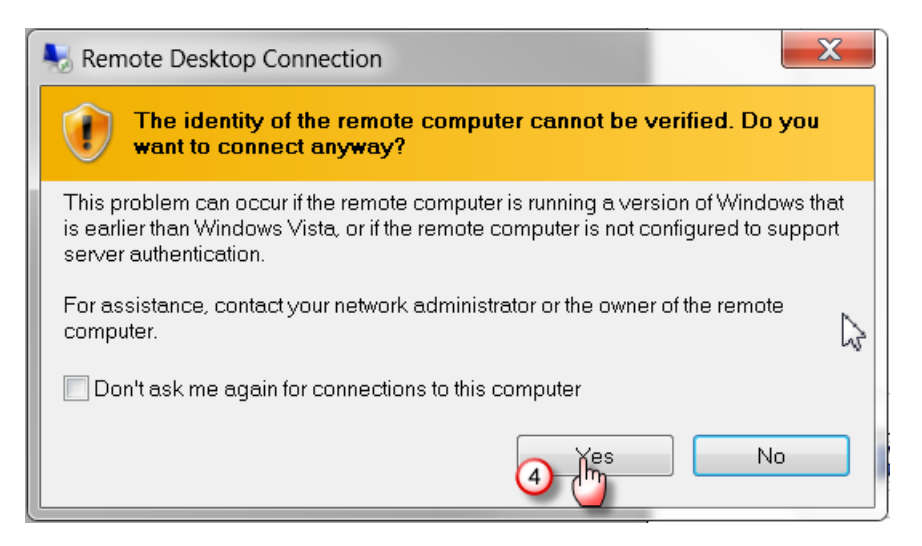

- 5 : Enter your User name for the remote PC
- 6 : Enter your Password for the remote PC
- 7 : OK

| 192.168.140.17 - Remote Desktop Connection           | X |   |
|------------------------------------------------------|---|---|
|                                                      |   | - |
|                                                      |   |   |
|                                                      |   |   |
| Log On to Windows                                    |   | = |
| Microsoft*                                           |   |   |
| Windows <sup>xp</sup>                                |   |   |
| Copyright© 1985-2001 Microsoft Corporation Microsoft |   |   |
| User name: jfu 5                                     |   |   |
| Password: 6                                          |   |   |
| Log on to: ACTL                                      |   |   |
|                                                      |   |   |
| Options <<                                           |   |   |
|                                                      |   |   |
|                                                      |   |   |
| ✓ III                                                | • | • |

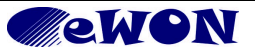

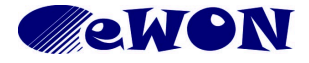

| KB Name        | How to use Remote Desktop Connection through eWON? |       |   |
|----------------|----------------------------------------------------|-------|---|
| Туре           | Configuration                                      |       |   |
| Since revision | NA                                                 |       |   |
| KB Number      | KB-0049-0                                          | Build | 3 |
| Mod date       | '12-JUL-2017                                       |       |   |

Ok now your are connected to the remote PC

## 3 Other type of remote desktop connections

## 3.1 VNC

If you want use VNC connection, you must install on both PC, a software like for example :

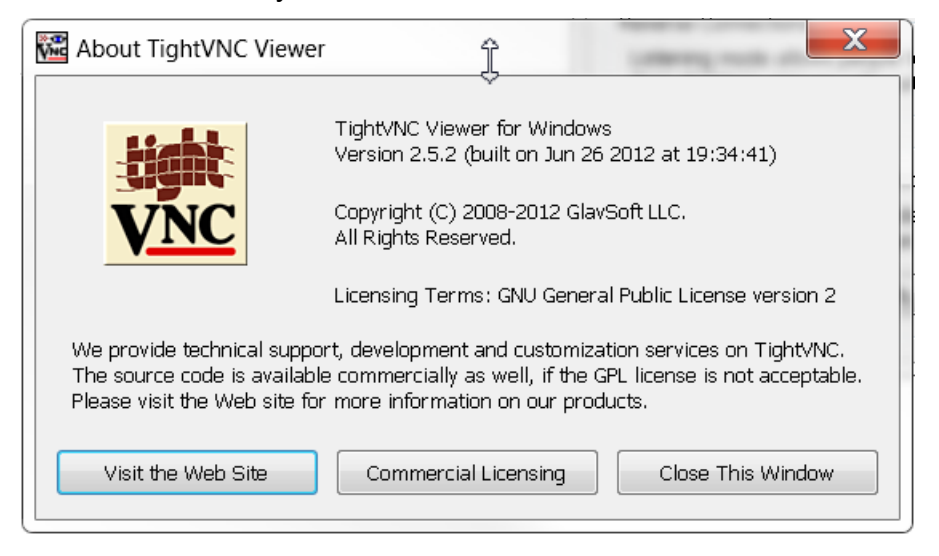

The procedure in this case is similar to the one using the Windows feature.

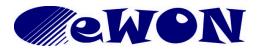

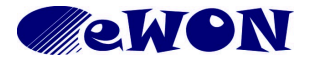

| KB Name        | How to use Remote Desktop Connection through eWON? |       |   |
|----------------|----------------------------------------------------|-------|---|
| Туре           | Configuration                                      |       |   |
| Since revision | NA                                                 |       |   |
| KB Number      | KB-0049-0                                          | Build | 3 |
| Mod date       | '12-JUL-2017                                       |       |   |

## 3.2 TeamViewer

You can also use the option of "TeamViewer"

But in this case, its a little bit different.

Of course you must install "TeamViewer" on both PC, but you must also allow the remote PC to have an internet access.

To do this see this link : https://ewon.biz/sites/default/files/kb-0069-0-enaccess internet via ewon beside talk2m vpn.pdf

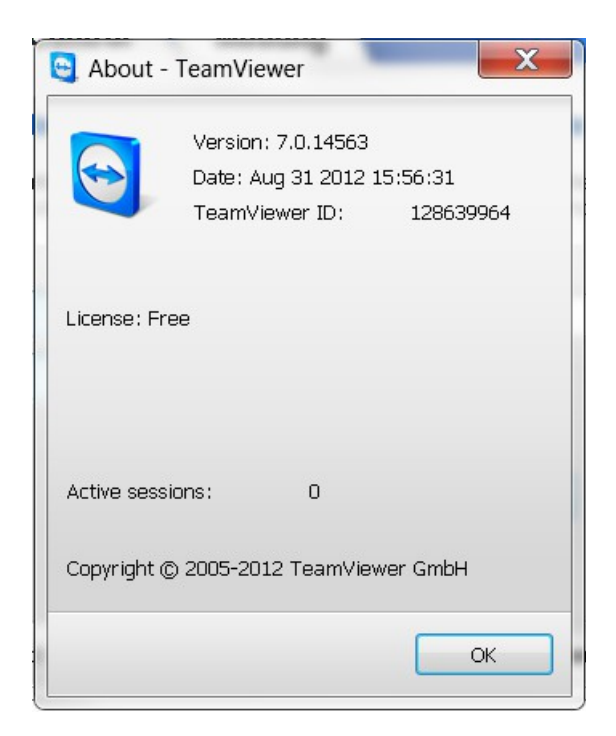

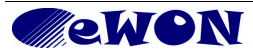